# ระบบฐานข้อมูลพันธุ์พืช กรมวิชาการเกษตร

การจัดการข้อมูลให้เป็นระบบสารสนเทศในลักษณะฐานข้อมูลสามารถเพิ่มประสิทธิภาพและเกิด ประโยชน์สูงสุดให้กับทุกหน่วยงาน เนื่องจากปริมาณข้อมูลที่จัดเก็บเป็นแบบแฟ้มข้อมูล ทำให้มีแฟ้มข้อมูลเป็น จำนวนมาก เกิดความซ้ำซ้อนของข้อมูลก่อให้เกิดปัญหามากมาย (ศิรินุช เทียนรุ่งโรจน์, 2551) ดังนั้นการ พัฒนาโปรแกรมคอมพิวเตอร์จัดทำระบบฐานข้อมูลพันธุ์พืช กรมวิชาการเกษตร ที่ประกอบไปด้วยหมวดพันธุ์ พืช ประเภทพันธุ์พืชรับรอง วันที่รับรอง ปีรับรอง ชื่อพันธุ์พืช ประวัติ ลักษณะประจำพันธุ์ ลักษณะเด่น พื้นที่ แนะนำ และรูปภาพ จะช่วยให้บุคลากร และผู้สนใจสามารถดำเนินการได้อย่างสะดวกรวดเร็ว ถูกต้องแม่นยำ และประหยัดเวลาในการสืบค้นหารายละเอียดข้อมูลพันธุ์พืช กรมวิชาการเกษตร

#### คำนิยามศัพท์

ฐานข้อมูลพันธุ์พืช หมายถึง การจัดก็บข้อมูลพันธุ์พืชอย่างเป็นระบบโดยใช้คอมพิวเตอร์เป็นเครื่องมือ ในการจัดเก็บข้อมูล มีรายละเอียดของข้อมูลที่เกี่ยวข้องกันนำมาใช้ในระบบต่างๆ ร่วมกัน สามารถจัดการกับ ข้อมูลได้ในลักษณะการบันทึกเพิ่ม แก้ไข ลบ ตลอดจนการเรียกดูข้อมูล

พันธุ์รับรอง หมายถึง พันธุ์พืช พันธุ์เห็ด พันธุ์ผึ้ง พันธุ์ไรโซเบียม และจุลินทรีย์อื่นที่ผ่านการพัฒนา หรือปรับปรุงพันธุ์ หรือทดสอบตามขั้นตอนทางวิชาการมีข้อมูลทางวิชาการสนับสนุนลักษณะเด่นชัดเจน ทั้ง ด้านผลผลิตและคุณภาพ เหมาะกับการนำไปใช้ประโยชน์ และผ่านการพิจารณาเพื่อเห็นชอบจากกรมวิชาการ เกษตรให้การรับรองเป็นพันธุ์รับรอง

พันธุ์แนะนำ หมายถึง พันธุ์พืช พันธุ์เห็ด พันธุ์ผึ้ง พันธุ์ไรโซเบียม และจุลินทรีย์อื่นที่เป็นพันธุ์พืช พื้นเมืองหรือพันธุ์ที่มาจากแหล่งอื่นมีการใช้กันทั่วไป รวมทั้งพันธุ์ที่มีการพัฒนา หรือปรับปรุงพันธุ์ ตามขั้นตอน ทางวิชาการมีข้อมูลสนับสนุนพอสมควรมีลักษณะดีที่เหมาะสมกับการนำไปใช้ประโยชน์ และผ่านการพิจารณา เห็นชอบจากกรมวิชาการเกษตร ให้การรับรองเป็นพันธุ์แนะนำ

# คุณสมบัติของพันธุ์รับรอง พันธุ์แนะนำ ของกรมวิชาการเกษตร พันธุ์รับรอง

 เป็นพันธุ์พืชพื้นเมือง หรือพันธุ์ที่นำเข้าจากต่างประเทศ มีการศึกษาแนะนำตรวจสอบหรือทดสอบ ทางวิชาการ มีข้อมูลพร้อมสนับสนุนว่าเป็นพันธุ์ดีที่เผยแพร่ให้เกษตรกรปลูกหรือเป็นพันธุ์ที่ปลูกกันอย่าง แพร่หลายในท้องถิ่น

 เป็นพันธุ์ใหม่ที่มีการเปลี่ยนแปลงทางพันธุกรรม โดยการผสมพันธุ์หรือการทำให้มีพันธุกรรมใหม่ ด้วยวิธีใดก็ตาม ตามขั้นตอนทางวิชาการและผ่านการคัดเลือกหรือทดสอบศักยภาพในด้านผลผลิตและลักษณะ ทางคุณภาพ ตลอดจนความเหมาะสมกับสภาพแวดล้อม

# พันธุ์แนะนำ

 เป็นพันธุ์พื้นเมืองหรือพันธุ์ที่นำมาจากแหล่งอื่น สามารถนำมาพัฒนาเป็นพันธุ์ใหม่ได้ และมีความ นิยมสูงในท้องถิ่น

 เป็นพันธุ์ใหม่ที่มีการเปลี่ยนแปลงทางพันธุกรรม โดยการผสมพันธุ์หรือการทำให้มีพันธุกรรมใหม่ ด้วยวิธีใดก็ตาม เพื่อให้ได้พันธุ์บริสุทธิ์ตามความต้องการของเกษตรกรมีข้อมูลสนับสนุนพอสมควร มีลักษณะที่ เหมาะสมกับการนำไปใช้ประโยชน์

# การใช้งานระบบฐานข้อมูลพันธุ์พืช กรมวิชาการเกษตร

เปิดเว็บเบราว์เซอร์ พิมพ์ URL : http://doa.go.th/cv/ ในช่อง URL เพื่อเข้าสู่หน้าเว็บไซต์ฐานข้อมูล พันธุ์พืช กรมวิชาการเกษตร

### ผู้ดูแลระบบ

 การเข้าสู่ระบบ สามารถเข้าใช้งานได้ 2 ทาง คือ เลือกปุ่มบริเวณมุมบนขวาของหน้าจอหลัก สำหรับเจ้าหน้าที่ หรือผ่านทางเว็บเบราว์เซอร์ พิมพ์ URL : http://doa.go.th/cv/admin ในช่อง URL เพื่อ ล็อคอินเข้าสู่ระบบการใช้งาน

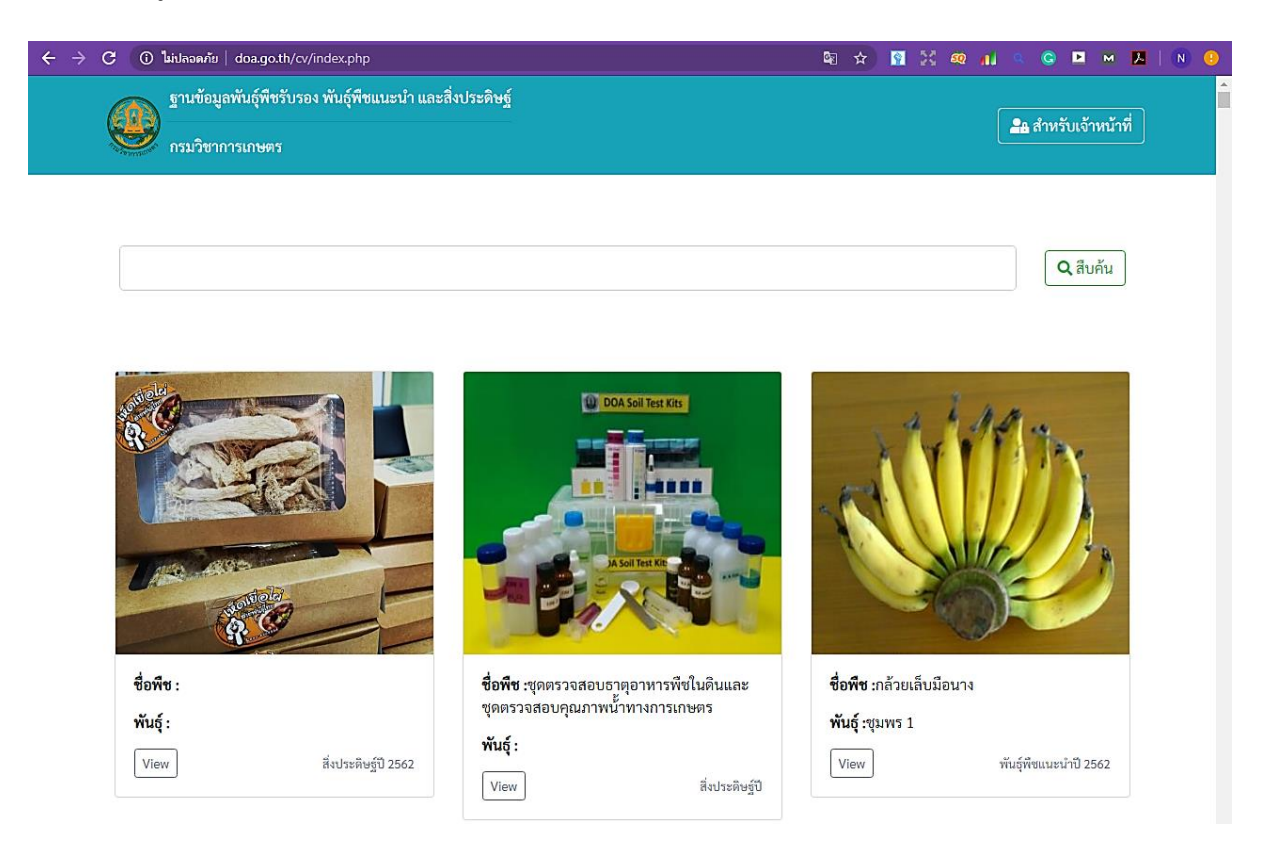

ภาพที่ 1 หน้าจอหลักระบบฐานข้อมูลพันธุ์พืช กรมวิชาการเกษตร

| ← → C () ใม่ปลอดกับ   doa.go.th/cv/admin/index.php      | 어 책 ☆) 🕅 💥 🚳 📊 🤍 😋 🛤 📕 🗎 🔍 🙂 |
|---------------------------------------------------------|------------------------------|
|                                                         |                              |
| ฐานข้อมูลพันธุ์พืชรับรอง พันธุ์พืชแนะนำ และสิ่งประดิษฐ์ |                              |
| Username                                                |                              |
| Password                                                |                              |
| <b>ວ</b> ກລັບ                                           | +ວ ເຫັງຜູ້ຂະນນ               |
|                                                         |                              |

2019 © ฐานข้อมูลพันธุ์พืชรับรอง พันธุ์พืชแนะนำ และสิ่งประดิษฐ์ กรมวิชาการเกษตร

# **ภาพที่ 2** ระบบล็อคอินสำหรับเจ้าหน้าที่

2. การเพิ่มฐานข้อมูลพันธุ์พืช เมื่อเข้าสู่ระบบเรียบร้อย ผู้ดูแลระบบสามารถจัดการข้อมูลต่างๆ ภายในระบบได้ทั้งหมด ทั้งการเพิ่ม ลบ แก้ไข รวมทั้งตรวจสอบข้อมูลพันธุ์พืชในระบบฐานข้อมูลพันธุ์พืช กรม วิชาการเกษตร ดังภาพแสดง

# ฐานข้อมูลพันธุ์พืชรับรอง

🕒 เพิ่มข้อมูล 🕞 ออกจากระบบ

| Show 10 • entries Search: |                                                                           |            |                                     |                                          |                 |                                                |  |  |
|---------------------------|---------------------------------------------------------------------------|------------|-------------------------------------|------------------------------------------|-----------------|------------------------------------------------|--|--|
| รูปภาพ                    | ชื่อพืช                                                                   | ชื่อพันธุ์ | ประเภทการ<br>รองรับ                 | ปีที่<br>รับรอง                          | วันที่รับรอง    | แก้ไข                                          |  |  |
|                           | "เห็ดเยื่อไผ่ เห็ดเสริมพลังม้า" สายพันธุ์ไทย ไร้สารพิษ ทดแทน<br>การนาเข้า |            | สิ่งประดิษฐ์                        |                                          | ลบ แก้ไข        |                                                |  |  |
|                           | ชุดตรวจสอบธาตุอาหารพืชในคินและชุดตรวจสอบคุณภาพน้ำ<br>ทางการเกษตร          |            | สิ่งประดิษฐ์                        |                                          |                 | ลบ แก้ไข                                       |  |  |
|                           | กล้ายเล็บมือนาง                                                           | ชุมพร 1    | พันธุ์พืชแนะนำ 2562 15 สิงหาคม 2562 |                                          | ลบ แก้ไข        |                                                |  |  |
|                           | กล้วยน้าว้า                                                               | สุโขทัย 1  | พันธุ์พืชแนะนำ                      | ม <sup>ู</sup> มะทำ 2562 15 สิงหาคม 2562 |                 | <b>ລ</b> ບ ແກ້ໄข                               |  |  |
|                           | ນະລະກວ                                                                    | ศรีสะเกษ 1 | พันธุ์พืชแนะนำ                      | 2562                                     | 15 สิงหาคม 2562 | ลบ แก้ไข                                       |  |  |
|                           | มะละกอฮอลแลนด์                                                            | ศรีสะเกษ   | พันธุ์พืชแนะนำ                      | 2562                                     | 15 สิงหาคม 2562 | ຄ <b>ບ ແ</b> ກ້ໄ <b>ບ</b>                      |  |  |
|                           | สับปะรด                                                                   | เพชรบุรี 2 | พันธุ์พืชแนะนำ                      | 2562                                     | 15 สิงหาคม 2562 | <u></u>                                        |  |  |
|                           | ดาหลา                                                                     | ยะลา 4     | พันธุ์พืชแนะนำ                      | 2562                                     | 15 สิงหาคม 2562 | ຄ <b>ບ                                    </b> |  |  |
|                           | ดาหลา                                                                     | ຍະຄາ 3     | พันธุ์พืชแนะนำ                      | 2562                                     | 15 สิงหาคม 2562 | ลบ แก้ไข                                       |  |  |
|                           | ดาหลา                                                                     | ยะลา 3     | พันธุ์พืชแนะนำ                      | 2562                                     | 15 สิงหาคม 2562 | ลบ แก้ไข                                       |  |  |
|                           | ดาหลา                                                                     | ຍະລາ 2     | พันธุ์พืชแนะนำ                      | 2562                                     | 15 สิงหาคม 2562 | ลบ แก้ไข                                       |  |  |
| Showing 1 to 10 of        | 325 entries                                                               |            |                                     | Previous                                 | 1 2 3 4 5       |                                                |  |  |

**ภาพที่ 3** การจัดการข้อมูลในระบบฐานข้อมูลพันธุ์พืช

2.1 การเพิ่มข้อมูล ให้กดเลือก เพิ่มข้อมูล จะพบหน้าต่าง เพิ่มข้อมูลพันธุ์พืชรับรอง บันทึกข้อมูลใน ช่องต่างจากเอกสารที่ได้รับการขึ้นทะเบียน ซึ่งประกอบด้วยหมวดพันธุ์พืช ประเภทพันธุ์พืชรับรอง วันที่รับรอง ปีรับรอง ชื่อพันธุ์พืช ประวัติ ลักษณะประจำพันธุ์ พื้นที่แนะนำ ข้อควรระวัง

# 🔍 เพิ่มข้อมูลพันธุ์พืชรับรอง

×

|                           | ข้อมูลพันธุ์พืชรับรอง          |
|---------------------------|--------------------------------|
| หมวดพันธุ์พืช             |                                |
| ประเภทพันธุ์พืช<br>รับรอง | - เลือกประเภทพันธุ์พืชรับรอง - |
| วันที่รับรอง              | ี - วัน - ▼                    |
| ปีรับรอง                  |                                |
| ชื่อพันธุ์พืช             |                                |
| ประวัติ                   |                                |
| ลักษณะประจำพันธุ์         |                                |
| พื้นที่แนะนำ              |                                |
| ข้อควรระวัง               |                                |
| รูปภาพที่ 1               | Choose File No file chosen     |
| รูปภาพที่ 2               | Choose File No file chosen     |
|                           |                                |

**ภาพที่ 4** การเพิ่มรายละเอียดข้อมูลพันธุ์พืช

2 การลบข้อมูล เมื่อเลือกปุ่ม ลบ จะแสดงหน้าต่างคำถามว่า ต้องการลบข้อมูลหรือไม่ หากต้องการ ลบข้อมูลให้ตอบ yes ถ้าไม่ต้องการลบให้ตอบ No หรือคลิ๊กกากบาท เพื่อปิดหน้าต่างโต้ตอบ

| ăcu                                                                                  | กาแฟโรบัสต้า ชุมพร 84-4                                       |    | ) ธันวาคม 2553<br>×         | สบ แก้ไข |
|--------------------------------------------------------------------------------------|---------------------------------------------------------------|----|-----------------------------|----------|
| δου<br>δου                                                                           |                                                               |    | l ธันวาคม 2553              | ลบ แม้ไข |
| ถาแห่ไรนัสตัว                                                                        |                                                               |    | l ອັນວາຄນ 2553              | ลบ แม้ไข |
| กาแห่ไรบัสต้า                                                                        | ต้องการลบข้อมูล <u>กา<b>แพโรบัสค้า ชุมพร 84-4</b></u> หรือไม่ |    | I ธันวาคม 2553              |          |
| Ane Ane                                                                              |                                                               | No | <b>fes</b> )   ธันวาคม 2553 | ลบ แม้ไข |
| ขมิ้นขัน                                                                             |                                                               |    |                             | ลบ แก้ไข |
| <b>ที่มีมีมีผลงาน</b><br>การที่สามารถการ<br>การการการการการการการการการการการการการก |                                                               |    | 23 เมษายน 2550              | สม ไม่ไข |
| owing 51 to 60 of 324 entries                                                        |                                                               |    | 1 5 6                       |          |

**ภาพที่ 5** การลบข้อมูลพันธุ์พืช

2.3 การแก้ไขข้อมูล คลิกเลือก "แก้ไข" จะแสดงหน้าต่างแก้ไขข้อมูลพันธุ์พืชขึ้นมา สามารถแก้ไข เพิ่มเติม หรือเปลี่ยนข้อมูลและรูปภาพได้ เมื่อแก้ไขเรียบร้อยแล้วให้คลิกเลือก "แก้ไขข้อมูล" เพื่อบันทึกข้อมูล จากนั้นกลับสู่หน้าหลักของระบบฐานข้อมูลพันธุ์พืช

|                           | แก้ไขข้อมูลพันธุ์พืชรับรอง                                                                                                    |  |  |  |  |  |
|---------------------------|----------------------------------------------------------------------------------------------------|--|--|--|--|--|
|                           | รูปภาพ                                                                                                    |  |  |  |  |  |
|                           | ชื่อไฟล์รูปภาพ 1 : 340_1.jpg                                                                                                    |  |  |  |  |  |
|                           | Choose File No file chosen                                                                                                    |  |  |  |  |  |
|                           | Update                                                                                                    |  |  |  |  |  |
|                           | ชื่อไฟล์รูปภาพ 2: 340_2.jpg                                                                                                    |  |  |  |  |  |
|                           | Choose File No file chosen                                                                                                    |  |  |  |  |  |
| Juli                      | Update                                                                                                    |  |  |  |  |  |
|                           | รายละเอียด                                                                                                    |  |  |  |  |  |
|                           |                                                                                                    |  |  |  |  |  |
| หมวดพันธุ์พืช             | กล้ายเส็บม้อนาง                                                                                                    |  |  |  |  |  |
| ประเภทพันธุ์พืช<br>รับรอง | พันธุ์พืชแนะนำ 🔻                                                                                                    |  |  |  |  |  |
| วันที่รับรอง              | 15 ▼ สิงหาคม ▼ 2562 ▼                                                                                                    |  |  |  |  |  |
| ปีรับรอง                  | 2562                                                                                                    |  |  |  |  |  |
| ชื่อพันธุ์พืช             | ( ขุมพร 1                                                                                                    |  |  |  |  |  |
| ประวัติ                   |                                                                                                    |  |  |  |  |  |
|                           |                                                                                                    |  |  |  |  |  |
|                           |                                                                                                    |  |  |  |  |  |
|                           |                                                                                                    |  |  |  |  |  |
|                           |                                                                                                    |  |  |  |  |  |
|                           |                                                                                                    |  |  |  |  |  |
|                           |                                                                                                    |  |  |  |  |  |
| ลักษณะประจำ<br>           |                                                                                                    |  |  |  |  |  |
| พนธุ                      |                                                                                                    |  |  |  |  |  |
|                           |                                                                                                    |  |  |  |  |  |
| ลักษณะเด่น                | 1. เครือใหญ่ น้ำหนักเครือเฉลี่ย 5.7 กิโลกรัม สูงกว่าพันธุ์พื้นเมือง ร้อยละ 14.0<br>2. ผลมีขนาดใหญ่ น้ำหนักผลเธลี่ย 33.8 กรัม สูงกว่าพันธุ์พื้นเมือง ร้อยละ 3.0 เนื้อแน่น เหมาะสำหรับการ |  |  |  |  |  |
|                           | แปรรูปกล้วยอบและกลัวยดาบ และบริโภคผลสุก<br>3. การจัดเรียงของผลในหวีเป็นระเบียบเหมาะแก่การบรรจุหีบห่อ                                                                                    |  |  |  |  |  |
|                           |                                                                                                    |  |  |  |  |  |
|                           |                                                                                                    |  |  |  |  |  |
|                           |                                                                                                    |  |  |  |  |  |
| พื้นที่แนะนำ              | เหมาะสำหรับปลูกในพื้นที่ภาคใต้ตอนบนจังหวัดประจวบคีรีขันธ์ ชุมพร สุราษฎร์ธานี นครศรีธรรมราช ระนอง<br>พังงา กระบี่ และภูเก็ต                                                              |  |  |  |  |  |
|                           |                                                                                                    |  |  |  |  |  |
| ข้อควรระวัง               |                                                                                                    |  |  |  |  |  |
|                           |                                                                                                    |  |  |  |  |  |
|                           |                                                                                                    |  |  |  |  |  |
|                           | ยกเลิก 🕼 นก้ไซซ์อมูล                                                                                                    |  |  |  |  |  |

**ภาพที่ 6** การแก้ไขข้อมูลพันธุ์พืช

การออกจากระบบ เมื่อเพิ่ม ลบ แก้ไข และตรวจสอบข้อมูลข้อมูลพันธุ์พืชเรียบร้อย ให้คลิกเลือก
"ออกจากระบบ" จะกลับสู่หน้าหลักของระบบฐานข้อมูลพันธุ์พืช กรมวิชาการเกษตร

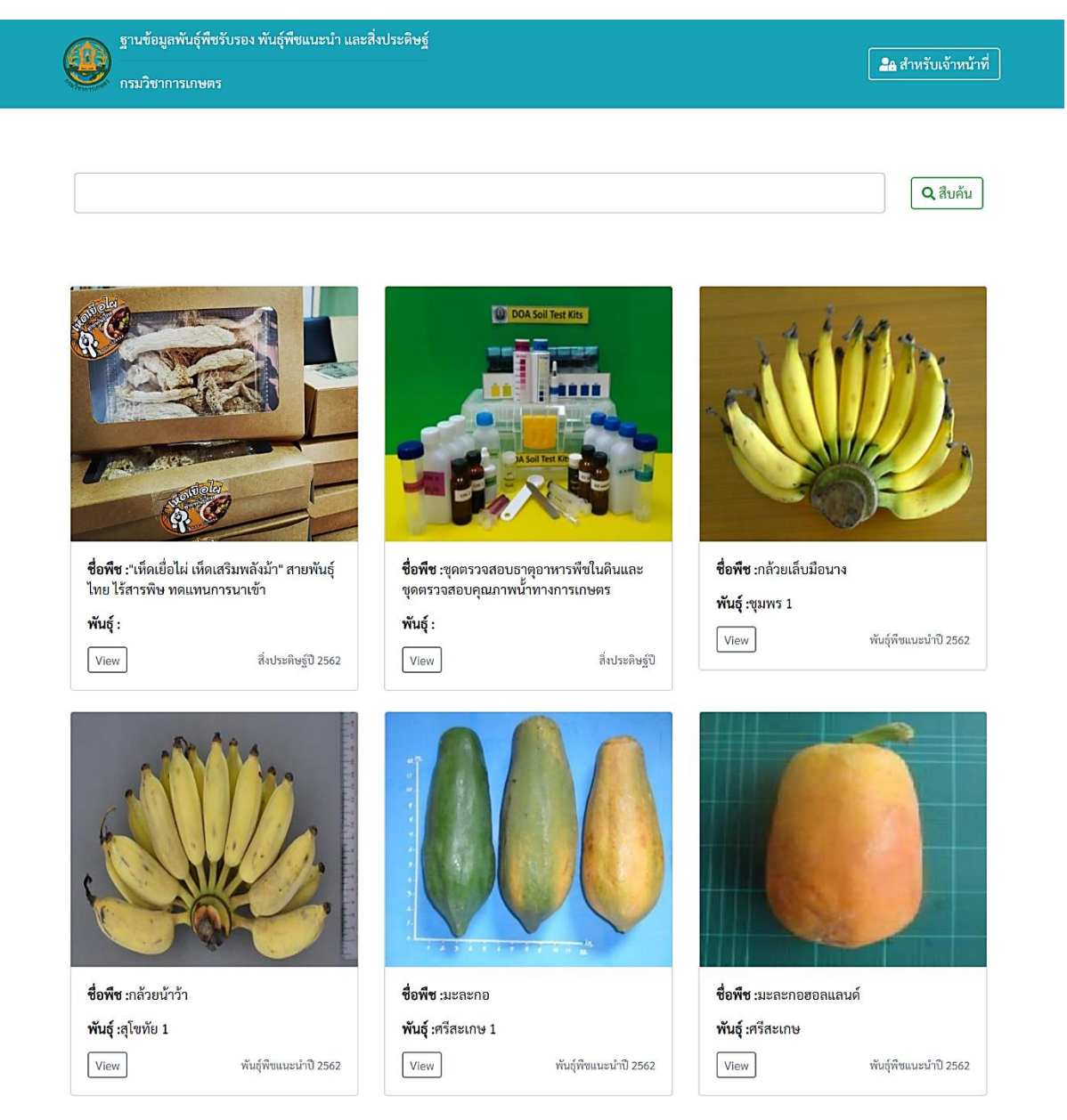

**ภาพที่ 7** หน้าหลักของระบบฐานข้อมูลพันธุ์พืช กรมวิชาการเกษตร

# ผู้ใช้งานทั่วไป

1. การเข้าสู่ระบบ สามารถเข้าใช้งานได้ 2 ช่องทาง ดังนี้

1.1 หน้าเว็บไซต์กรมวิชาการเกษตร (http://doa.go.th) ทางด้านขวาจะพบหัวข้อ "ระบบ สารสนเทศ" เลือกแบนเนอร์ "ระบบฐานข้อมูลพันธุ์พืช"

| ระบบสา                              | รสนเทศ                               |
|-------------------------------------|--------------------------------------|
| KM learning                         | คลิปความรู้                          |
| รายการก้าวใกล<br>กับทรบวิชาการเทษตร | กส์กร ผลิไบ                          |
| ยายานวิจัย                          | เอกสารความรู้                        |
| 🥌 ห้อมสมุด                          | e-Book<br>ດ້ານກາรແກຍດຣ               |
| sະບບຽານຢອບຸລ<br>ພັບເຊົ້າພັບ         | INษตร<br>ท่อมเที่ยว                  |
| วารศาร<br>วิชาการเกษตร              | ************************************ |
| ศัตรูมะพร้าว                        | THAI-IM-PLANT                        |
| europerein<br>www.cpibacademy.com   |                                      |

**ภาพที่ 8** แบนเนอร์ระบบฐานข้อมูลพันธุ์พืช กรมวิชาการเกษตร

### 1.2 เว็บเบราว์เซอร์ พิมพ์ URL : http://doa.go.th/cv/ ในช่อง URL

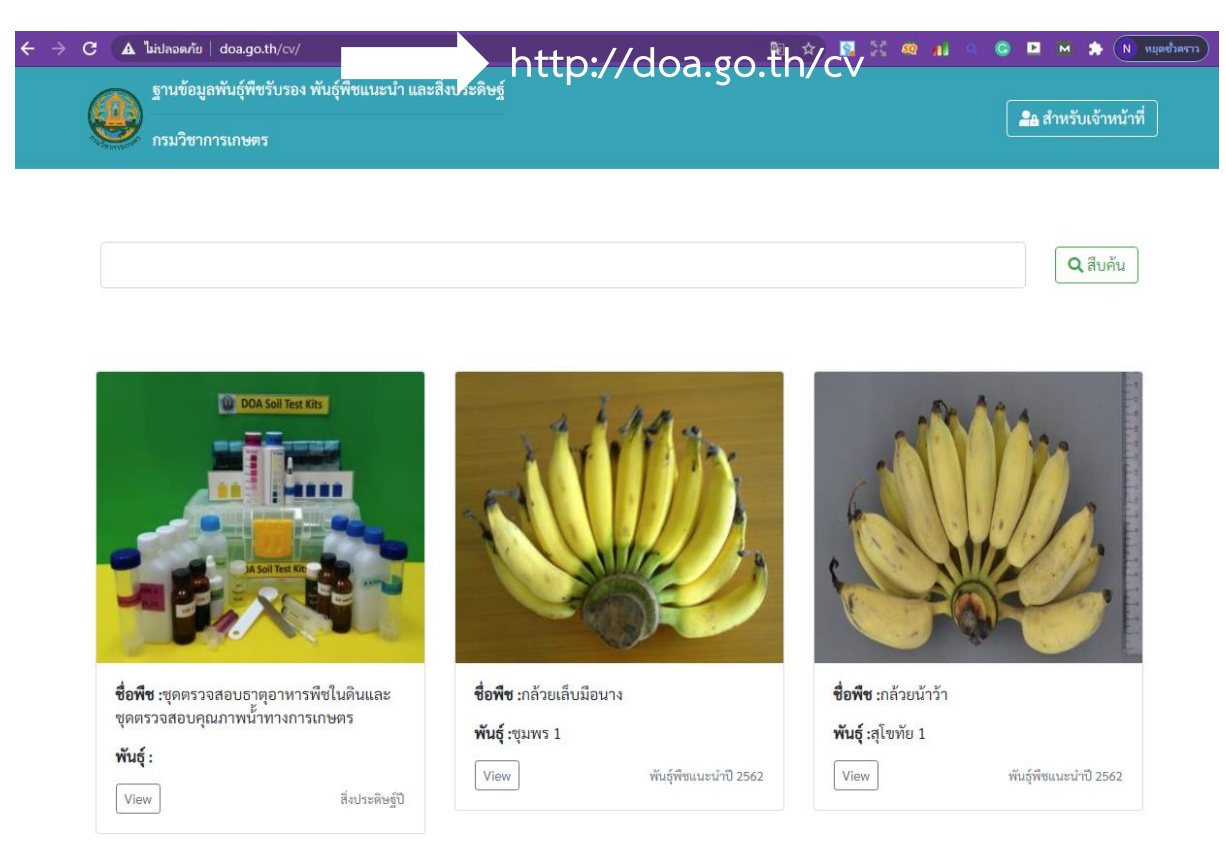

**ภาพที่ 9** หน้าจอหลักของระบบฐานข้อมูลพันธุ์พืช กรมวิชาการเกษตร

2. การสืบค้น ใส่คำค้นที่ต้องการ เช่น "กาแฟ" ในช่องค้นหา กด Enter หรือกดปุ่ม "สืบค้น"

|                                                                            |  |  |  |  | <u> </u> | -     |              | UN MQI   | 10 1915 11 |
|----------------------------------------------------------------------------|--|--|--|--|----------|-------|--------------|----------|------------|
| ฐานข้อมูลทันธุ์พืชรับรอง ทันธุ์พืชแนะนำ และสิ่งประดิษฐ์<br>กรมวิชาการเกษตร |  |  |  |  |          | 28 สำ | าหรับเจ้า    | เหน้าที่ |            |
| กาแฟ                                                                       |  |  |  |  |          | וו    | <b>Q</b> สึบ | ค้น      |            |

ผลลัพธ์การค้นหาตามคำค้นจะปรากฏดังภาพ และเมื่อคลิกที่ "views" จะสามารถดูรายละเอียดของ ข้อมูลที่ค้นหา

# ฐานข้อมูลพันธุ์พืชรับรอง พันธุ์พืชแนะนำ และสิ่งประดิษฐ์

#### 🔒 สำหรับเจ้าหน้าที่

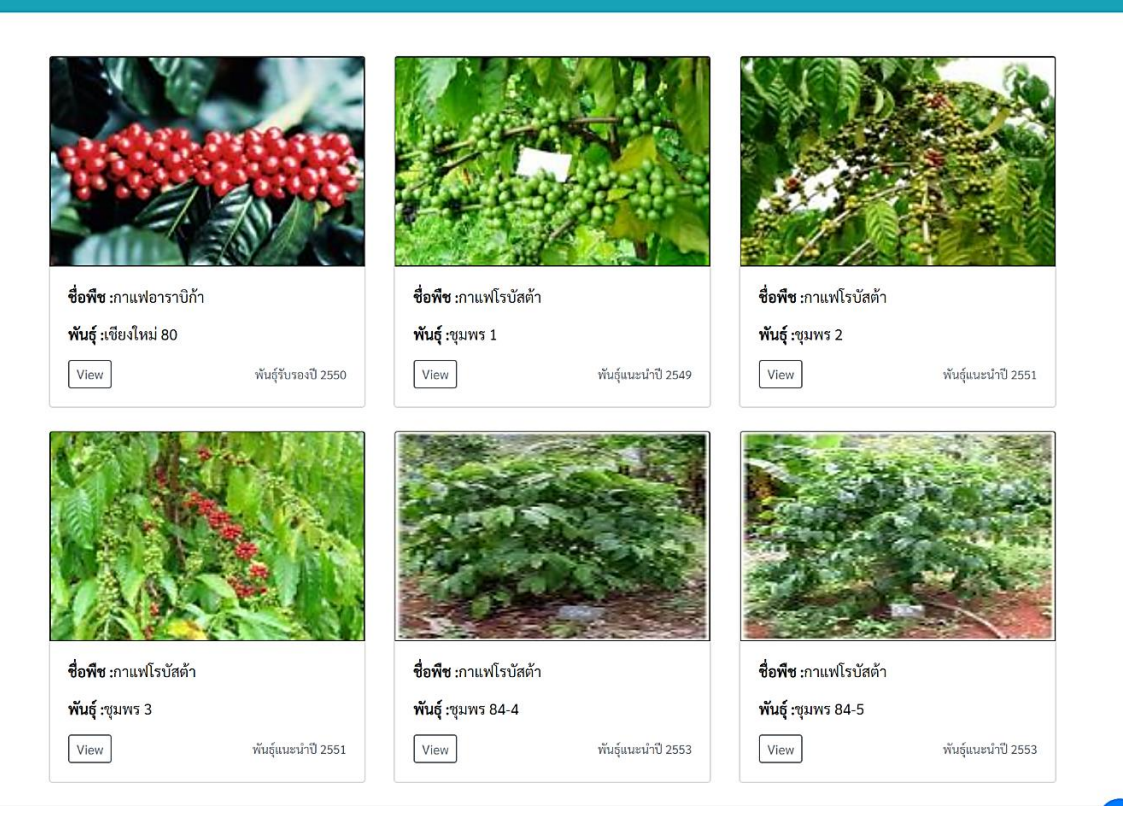

### **ภาพที่ 10** ผลลัพธ์การสืบค้นข้อมูล "กาแฟ"

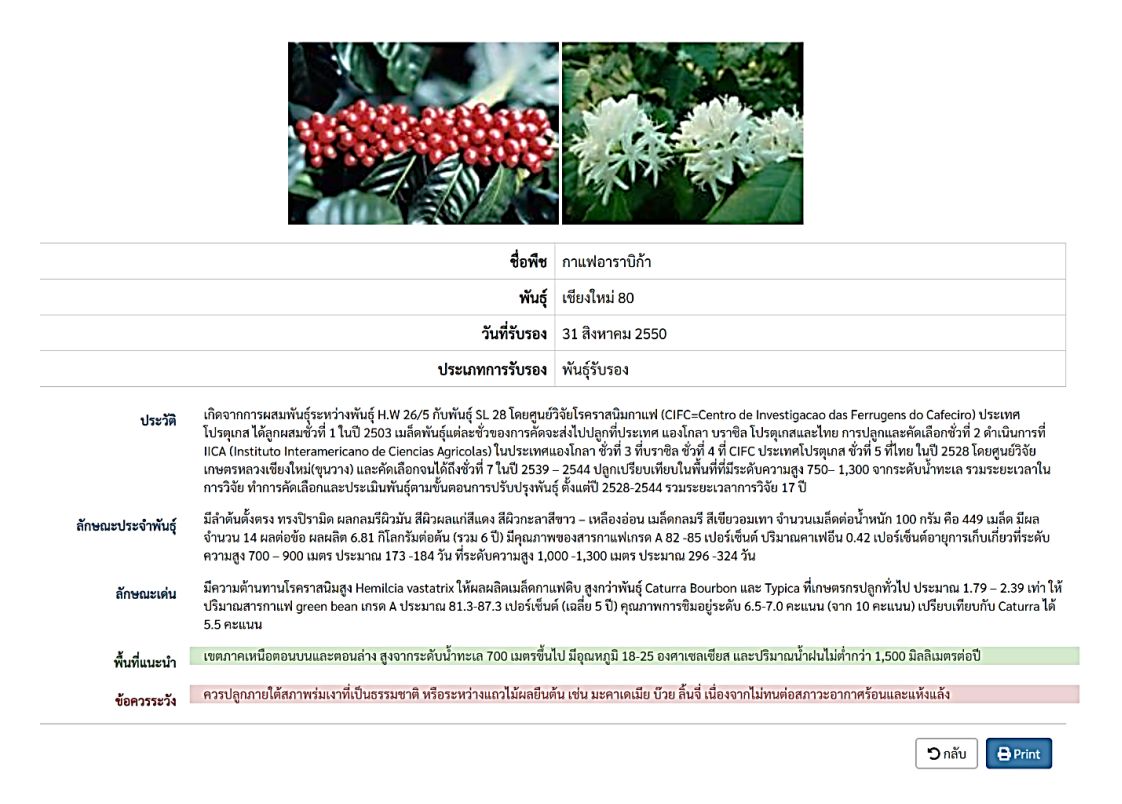

**ภาพที่ 11** รายละเอียดข้อมูลพันธุ์พืชที่สืบค้นจากระบบฐานข้อมูลพันธุ์พืช กรมวิชาการเกษตร